## **Batch Upload for Transcripts Instructions**

To upload a batch of transcripts, use the Batch Transcript Manager. Access to the Batch Transcript Manager is restricted by security access. Once your user profile is granted access (work with the MEFA K-12 Services Team to do this), you will see *Batch Transcript Manager* listed under the Admin link.

| mefa<br>pathway Your Plan                  | Last Name Search SEARCH ADVANCED   |                                                                                     |
|--------------------------------------------|------------------------------------|-------------------------------------------------------------------------------------|
| Things To Do                               | Tools                              | CONTACT MANAGEMENT - ADD CORRESPONDENCE<br>CONTACT MANAGEMENT - SEND CORRESPONDENCE |
| Missing Counselor Assignment YOG 6         | MEFA Pathway Curriculum            | CONTACT MANAGEMENT - PREDEFINED CONTACTS<br>COURSE PLANNER ADMIN                    |
|                                            | Edwin (MA DOE)                     | BATCH TRANSCRIPT MANAGER                                                            |
| Missing Counselor Assignment YOG<br>2024   | File Upload                        | DICTIONARIES                                                                        |
| Missing Counselor Assignment YOG           | Local Scholarships                 | FILE DOWNLOAD                                                                       |
| 2025                                       | Manage Transcripts/Recommendations | FILE UPLOAD                                                                         |
| Missing Counselor Assignment YOG 2026      | Messaging Center                   | LOCAL SCHOLARSHIPS<br>MANAGE TRANSCRIPTS/RECOMMENDATIONS                            |
| Missing Counselor Assignment YOG           | Provide Product Feedback           | MESSAGING CENTER                                                                    |
| 2027                                       | Report an Issue                    | USERS                                                                               |
| Missing Counselor Assignment YOG 1<br>2028 | 3 Help and Training                | My Assigned Students                                                                |
| Missing Counselor Assignment YOG           |                                    |                                                                                     |

Click Batch Transcript Manager and follow the instructions on the screen.

## **Batch Transcript Upload**

| Step 1: Export your PE                            | OF Batch Transcript file from your Student Information System.                   |
|---------------------------------------------------|----------------------------------------------------------------------------------|
| Step 2: Choose the Tra                            | anscript Type.                                                                   |
| Step 3: Drag and drop                             | or choose your file.                                                             |
| Step 4: Click Upload.                             |                                                                                  |
| Please note, one Batch<br>Batch before starting a | t can be processed at a time per school. You must finish processing a new Batch. |
| Transcript Type*                                  |                                                                                  |
| Initial                                           | Drag and drop a single PDE file                                                  |
| Mid Year                                          | or                                                                               |
| Final                                             | Choose File                                                                      |
|                                                   | Maximum file size 14 MB                                                          |
|                                                   |                                                                                  |
| Upload                                            |                                                                                  |

You will need a single PDF file that contains all of the same type of transcript. Each transcript in this file should have the same layout and the same number of pages. The Batch Transcript Manager cannot support files that contain varied page lengths. For example, all transcripts must be one page, or all transcripts must be two pages.

Depending on the number of transcripts, it may take a few minutes for the batch to process. You will then be shown the review screen. The review screen will show you the number of transcripts (in green) that were able to match with a student case, and the number that were not able to match with a student case and require a review (in red).

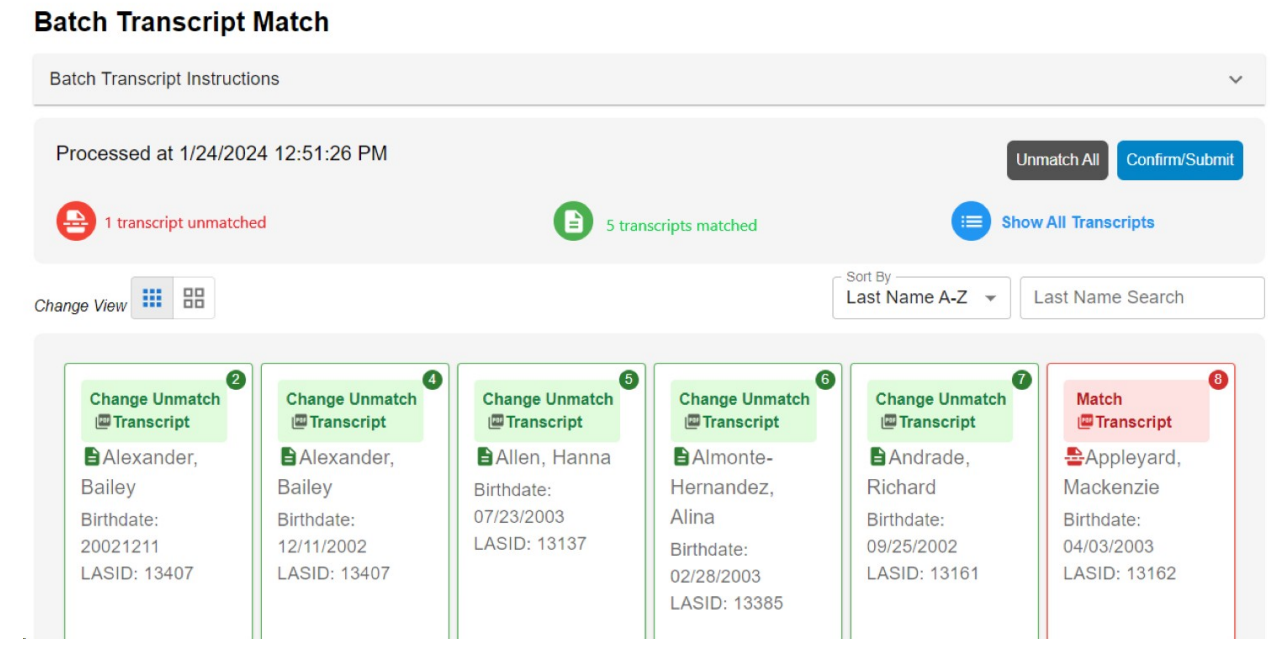

From the review screen, you can click on any transcript to view its image.

| aton transcript instru | ctions             | 1/1   - +                                                                                                    | গ                                                                                                    | ± ē :                                                                                                    |       |                         |
|------------------------|--------------------|----------------------------------------------------------------------------------------------------|----------------------------------------------------------------------------------------------------|----------------------------------------------------------------------------------------------------|-------|-------------------------|
| Processed at 2/8/20    | 023 1:03:28 PM     | Secondary School Record - Trr<br>Tertacount //<br>Tertacount //<br>Tertacount //<br>Tertacount //                                                                                                    | utscript<br>Andrew<br>DN                                                                                                    | High School                                                                                                    | sh    | Inmatch All Confirm/Sut |
| inge View 🗰 🔠          | n)                 | Course Halacy in ,<br>Source for mittage<br>Course of the mittage<br>Course of the mittage<br>Course of the mittage<br>to the mittage<br>to the mitt | MARREE     Confise       1     7.8     10     Pased     Confise       8     2.08     8     2.08     8     2.08       4     1.04     8     2.08     6     2.02     2.02     2.02     2.02     2.02     2.02     2.02     2.02     2.02     2.02     2.02     2.02     2.02     2.02     2.02     2.02     2.02     2.02     2.02     2.02     2.02     2.02     2.02     2.02     2.02     2.02     2.02     2.02     2.02     2.02     2.02     2.02     2.02     2.02     2.02     2.02     2.02     2.02     2.02     2.02     2.02     2.02     2.02     2.02     2.02     2.02     2.02     2.02     2.02     2.02     2.02     2.02     2.02     2.02     2.02     2.02     2.02     2.02     2.02     2.02     2.02     2.02     2.02     2.02     2.02     2.02     2.02     2.02     2.02     2.02     2.02     2.02     2 | Additional Information Additional Information Additional (Information Information Informa |       | Last Name Search        |
| Match<br>@Transcript   | Match<br>Transcrip | Benner Tark<br>Knuel Tare Installate<br>Cell by Tay 10<br>Genery<br>Tell Transfer R<br>Donals Divgr Lab                                                                                                    | 4 10<br>6 10<br>10<br>10<br>10                                                                                                    | 10.50<br>Coldina focula atomic                                                                                                    | cript | Transcript              |

For the transcripts that did not match with a student case, Click on *Match Transcript* for a search box to appear in which you can search student cases at your school in order to find a match for the transcript.

| atch Transcript Instruc | tions         |                            |               |              |                          |
|-------------------------|---------------|----------------------------|---------------|--------------|--------------------------|
| Processed at 2/8/20     | 23 1:03:28 PN | Andrew Testaccount Transci | ript Matching |              | Unmatch All Confirm/Subm |
| 263 transcripts un      | matched       |                            |               | sh           | ow All Transcripts       |
|                         |               | Last Name                  | First Name    |              |                          |
| ange View 🗰 🔠           |               | LASID                      | Birthdate     |              | Last Name Search         |
|                         |               | Grad Year 🔻                |               |              |                          |
| Match<br>Transcript     | Match         |                            |               | ipt          | Match                    |
| 🖶 Sally,                | Soe, I        |                            |               | Close Search | Silman,                  |
| Smith                   | Smith         | Tuttle                     | Birthdate:    | Violet       | Zillow                   |
| Birthdate:              | Birthdate:    | Birthdate:                 | 10/04/2002    | Birthdate:   | Birthdate:               |
| 09/13/2003              | 20021009      | 06/20/2003                 | LASID. 13173  | 11/19/2002   | 06/08/2003               |

After you enter data in the search box, you will be presented with a list of students. Click the *Match* button next to the student that you want to match the transcript to.

| Matching    | Results            |       |            | 4 6 8               | III <del>-</del> |
|-------------|--------------------|-------|------------|---------------------|------------------|
| Last Name   | First Name         | LASID | Birthdate  | Exp Graduation Year | Match            |
| Testaccount | Commonappfiftynine |       | 03/12/2004 | 2024                | Match            |
| Testaccount | Commonappfiftysix  |       | 03/12/2004 | 2024                | Match            |
| Testaccount | Commonappsixtyone  |       | 03/12/2004 | 2024                | Match            |
| Testaccount | Commonappsixtytwo  |       | 03/12/2004 | 2024                | Match            |
| Testaccount | Commonappsixty     |       | 03/12/2004 | 2024                | Match            |
| Testaccount | Sonic              |       | 03/12/2004 | 2023                | Match            |
| testaccount | dmdassabetvalley   |       | 04/05/2009 | 2025                | Match            |
| testaccount | hannatest          |       | 07/25/2003 | 2031                | Match            |

After you have completed the review process, click the *Confirm* button. It may take a few minutes for the transcripts to be added to each student's case.

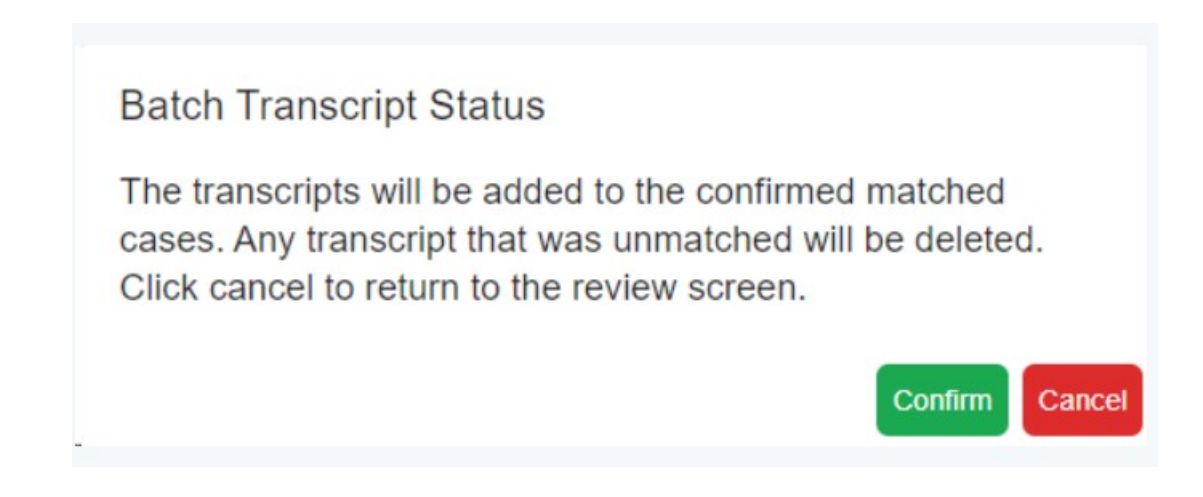